## **Step 1: Obtain your Medical ID Card**

|                                                                                                    | From: " <u>enrollment@visit-aci.com</u> " < <u>enrollment@visit-aci.com</u> ><br><sup>3</sup> Date:<br>                                                                                                    |
|----------------------------------------------------------------------------------------------------|----------------------------------------------------------------------------------------------------|
| UnitedHealthcare <sup>®</sup>                                                                                                    | To:<br>Subject: Enrollment Confirmation                                                                                                    |
| Health Plan: (80840) 911-87601-04Group Number: 76570148United Healthcare Options PPO                                                                                                    | CAUTION: This email originated from outside of the organization. Do not click links or open attac recognize the sender and know the content is safe.                                                                                                    |
| PASADENA CITY COLLEGE<br>Member ID#:<br>Member Name:<br>Policy: 5521922<br>UHC Global Network Provider Services: (877) 370-4094<br>UHC Global Network Provider Services: (877) 370-4094<br>Payer ID: USN01<br>UHC Global Provider Search: www.whyuhc.com/us1<br>Provider Claims Mailing Address: UHC Global P.O. Box 30526 Salt Lake City, UT 84130-0526 | Thank you for your insurance enrollment. Name: Member ID #: Policy: Effective Dates: January 7, 2022 to May 27, 2022 Obtaining Your ID Card / Confirmation of Coverage: To obtain your insurance identifica Confirmation of Coverage (if applicable), click HERE. Please note that no ID card will be mailed to you. Please print or save your electronic ID with you at all times. You will need to enter the requested information to verify your ide                                                                                                    |
| Obtain your ID card before visiting a doctor                                                                                                    | 2 Method 1: Check you PCC email<br>account for an email from<br>"enrollment@visit-aci.com" OR<br>with a subject of: "Enrollment<br>Confirmation".                                                                                                    |
| Benefit Information                                                                                                    | Request Insurance Identification Card                                                                                                    |
|                                                                                                    | Last Name*                                                                                                    |
| Plan Snapshot                                                                                                    | Email*                                                                                                    |
| Brochure                                                                                                    | Transfer on the second second s |
| Master Policy                                                                                                    | Date of birth*                                                                                                    |
| Prescription Drugs                                                                                                    | School Name*                                                                                                    |
|                                                                                                    | pasadena                                                                                                    |
| Request My ID Card                                                                                                    | Submit                                                                                                    |
| Method 2: If you cannot locate the<br>email from step 2, please visit https://<br>pasadena.myahpcare.com/benefits.<br>Find the "Request My ID card" link in<br>the Benefit Information Section                                                                                                    | Submit a request for a new ID card using the form. A new ID card will be sent to you within 24hrs.                                                                                                    |

## **Step 2: Find a Network Provider**

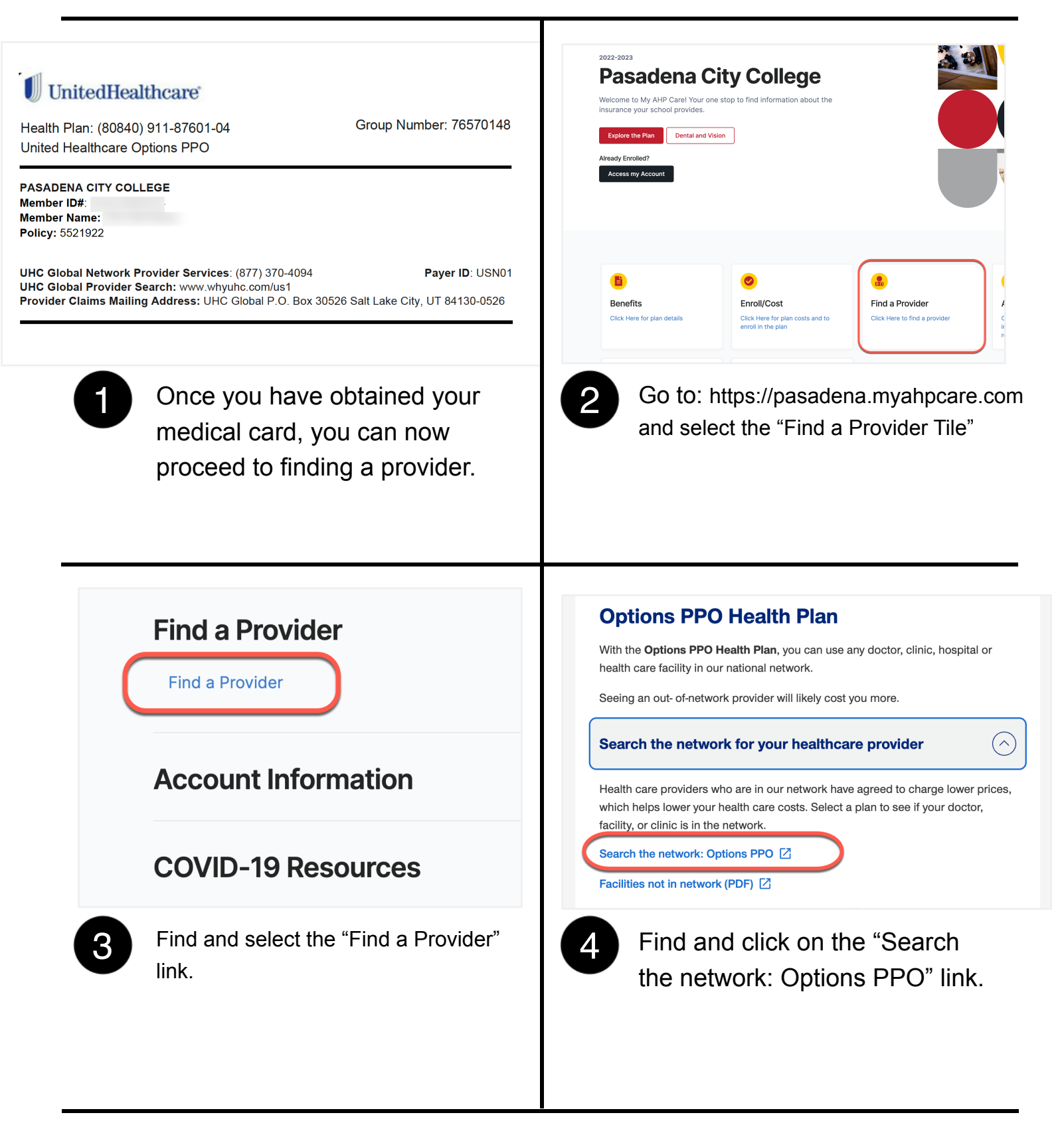

## **Step 2: Find a Network Provider**

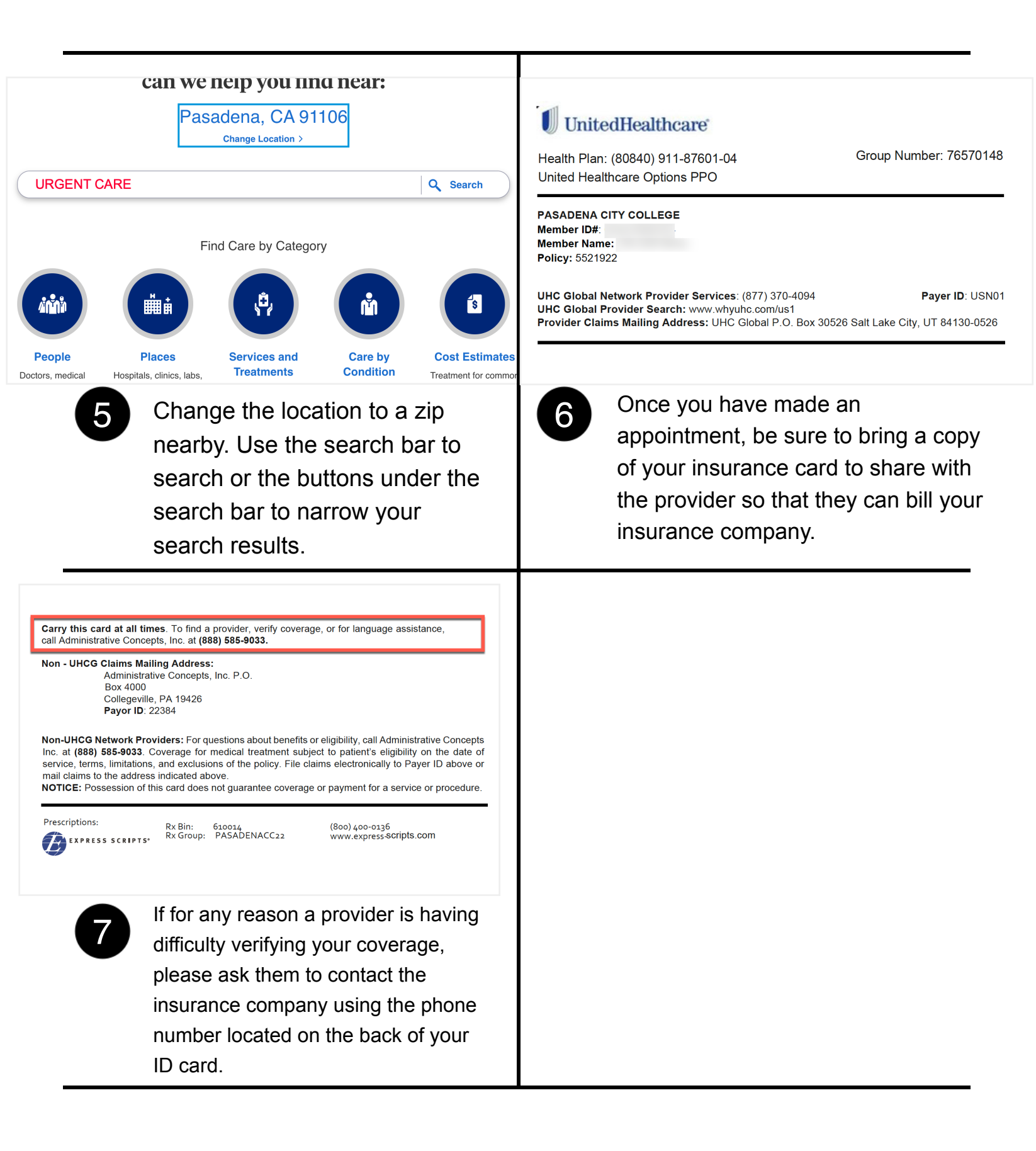